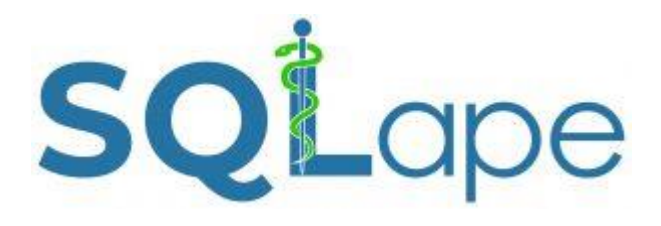

# Riamissioni potenzialmente evitabili

# **Documentazione tecnica**

Se avete già installato la versione 2019, basta la sostituire con la nuova versione SQLape-2020-ANQ.accde (senza altri cambiamenti).

Per maggiori informazioni: www.SQLape.com

### Materiale necessario

Il applicazione SQLape<sup>®</sup> funziona su tutti i PC dotati del sistema operativo Windows e Microsoft Access<sup>®</sup> (versioni 2013/2016)<sup>1</sup>. È necessario configurare le date in formato gg.mm.aaaa (es. 30.07.2019).

#### Formato dei dati

Tutti i dati sono ricavati dalla Statistica medica degli ospedali, senza modifica del formato (tabella 1). I dati vengono preparati in un file di testo (.txt) utilizzando come segno di separazione il «punto e virgola». La prima riga corrisponde al primo paziente; ai campi non viene dato alcun titolo. SQLape<sup>®</sup> riconosce i codici CIM-10 e CHOP con o senza punto.

#### Periodo preso in considerazione

Per l'indicatore di riammissioni potenzialmente evitabili, il periodo decorre dal 1° giugno dell'anno precedente al 31 dicembre dell'anno in esame (cioè dal 1.6.2018 al 31.12.2019 per l'anno 2019)<sup>2</sup>.

#### Osservazioni

- L'identificazione (numero) della degenza deve essere unica per l'intera banca dati (non soltanto per l'ospedale/la sede). Non usare un carattere \_ nel identificatore.
- Il numero di paziente deve essere lo stesso per un determinato paziente, qualunque sia l'anno considerato; il codice di collegamento anonimo non può essere utilizzato dall'ospedale, poiché varia da un anno all'altro per uno stesso paziente; per divenire unico, esso deve essere decodificato dall'UST. È quindi possibile utilizzare il numero di paziente proprio del sistema d'informazione dell'ospedale.
- Le date mancanti devono rimanere vuote.
- I codici CHOP devono essere forniti in formato testo (ad esempio: 0109 è diverso da 109).
- I campi 18 e 19 (costo e durata della degenza) non sono necessari per il calcolo degli indicatori di riammissione e di reintervento e possono essere lasciati in bianco.

Il file «SQLape\_input.txt» deve essere preparato dall'utilizzatore e salvato nella cartella in cui è installata l'applicazione SQLape<sup>®</sup>, ad esempio D:\ SQLape-2019\

<sup>&</sup>lt;sup>1</sup>Se si preferisce non acquistare Microsoft Access <sup>®</sup>, è possibile installare il runtime gratuito:

https://www.microsoft.com/en-US/download/details.aspx?id=50040

<sup>&</sup>lt;sup>2</sup>Per le riammissioni, il periodo considerato va dal 1° dicembre dell'anno precedente al 30 novembre dell'anno analizzato, questo per permettere di osservare qualsiasi riammissione entro 30 giorni dopo l'ultimo ricovero in ospedale e per documentare la variabile regolazione "ospedalizzazione nei precedenti sei mesi."

| Variabile     | Designazione dell'Ufficio federale | di statistica      | Formato            |
|---------------|------------------------------------|--------------------|--------------------|
| Campo 1       | Identif. della degenza (testo)     | -                  | testo              |
| Campo 2       | Numero dell'istituto               | 0.1.V02            | testo              |
| Campo 3       | Sito                               | 0.1.V03            | testo              |
| Campo 4       | Numero del paziente                | 0.2.V01            | testo              |
| Campo 5       | Definizione del caso               | 0.2.V02            | testo              |
| Campo 6       | Sesso                              | 1.1.V01            | numero intero      |
| Campo 7       | Età all'ammissione                 | 1.1.V03            | numero intero      |
| Campo 8       | Regione di domicilio               | 1.1.V04            | testo              |
| Campo 9       | Data d'ammissione                  | 1.2.V01            | AAAAMMJJTT (testo) |
| Campo 10      | Degenza prima dell'ammissione      | 1.2.V02            | numero intero      |
| Campo 11      | Tipo di ammissione                 | 1.2.V03            | numero intero      |
| Campo 12      | Tipo di presa a carico             | 1.3.V01            | numero intero      |
| Campo 13      | Congedi & vacanze                  | 1.3.V04            | numero intero      |
| Campo 14      | Centro di costo principale         | 1.4.V01            | testo              |
| Campo 15      | Data/ora di dimissione             | 1.5.V01            | AAAAMMJJ (testo)   |
| Campo 16      | Decisione di dimissione            | 1.5.V02            | numero intero      |
| Campo 17      | Degenza dopo dimissione            | 1.5.V03            | numero intero      |
| Campo 18      | Durata della degenza               | -                  | numero intero      |
| Campo 19      | Costo                              | -                  | numero reale       |
| Campo 20      | Peso alla nascita                  | 2.2.V04            | numero intero      |
| Campo 21      | Diagnosi principale                | 4.2.V010           | testo              |
| Campo 22      | Complemento alla diagnosi 1        | 4.2.V020           | testo              |
| Campi 23-71   | Diagnosi 2 - 50                    | 4.2.V030-4.2.V510  | testo              |
| Campo 72      | Intervento 1                       | 4.3.V010           | testo              |
| Campo 73      | Intervento 2                       | 4.3.V020           | testo              |
| Campi 74-171  | Interventi 3 - 100                 | 4.3.V030-4.3.V1000 | testo              |
| Campo 172     | Data dell'intervento 1             | 4.3.V015           | AAAAMMJJ (testo)   |
| Campo 173     | Data dell'intervento 2             | 4.3.V025           | AAAAMMJJ (testo)   |
| Campi 174-271 | Date degli interventi 3 - 100      | 4.3.V035-4.3.V1005 | AAAAMMJJ (testo)   |
| Campo 272     | 1a uscita intermedia               | 4.7.V01            | AAAAMMJJ (testo)   |
| Campo 273     | 1a riammissione                    | 4.7.V02            | AAAAMMJJ (testo)   |
| Campo 274     | Motivo della 1a riammissione       | 4.7.V03            | numero intero      |
| Campo 275     | 2a uscita intermedia               | 4.7.V11            | AAAAMMJJ (testo)   |
| Campo 276     | 2a riammissione                    | 4.7.V12            | AAAAMMJJ (testo)   |
| Campo 277     | Motivo della 2a riammissione       | 4.7.V13            | numero intero      |
| Campo 278     | 3a uscita intermedia               | 4.7.V21            | AAAAMMJJ (testo)   |
| Campo 279     | 3a riammissione                    | 4.7.V22            | AAAAMMJJ (testo)   |
| Campo 280     | Motivo della 3a riammissione       | 4.7.V23            | numero intero      |
| Campo 281     | 4a uscita intermedia               | 4.7.V31            | AAAAMMJJ (testo)   |
| Campo 282     | 4a riammissione                    | 4.7.V32            | AAAAMMJJ (testo)   |
| Campo 283     | Motivo della 4a riammissione       | 4.7.V33            | numero intero      |

Tabella 1. Contenuto del file «SQLape\_input.txt»

### Installazione del programma

Copia l'applicazione SQLape-2020-ANQ corrispondente alla vostra versione Microsoft Access<sup>®</sup> in cui è stato caricato il file SQLape\_input.txt. Poi si installa la chiave di protezione (dongle<sup>3</sup>) in una porta USB del computer ed è possibile avviare l'applicazione:

• SQLape-2019-ANQ.accde (32 bits (2013/2016/Runtime) o 64 bits (2013/2016/Runtime)

## Risultati

I risultati sono forniti in forma globale per ciascun ospedale nel file Excel (Tabella 3).

| Variabile                     | Riamissioni                            |  |
|-------------------------------|----------------------------------------|--|
| Schedario Excel (.xls)        | Potentially_avoidable_readmission_rate |  |
| #Hospital                     | Numero dell'ospedale                   |  |
| #Site                         | Numero sito                            |  |
| Year                          | Anno                                   |  |
| StayNumber                    | Numero di degenza                      |  |
| DataQuality                   | Qualità dei dati                       |  |
| - OK                          | - OK                                   |  |
| - Warning                     | - avvertimento (vedi oltre)            |  |
| Readmissions/Reoperations     | Numero di riammissioni potenzialmente  |  |
|                               | evitabili                              |  |
| EligibleDischarges/Operations | Numero di uscite includibili           |  |
| (Global) observed rate        | Tasso osservato globale                |  |
| Internal observed rate        | Tasso osservato internamente           |  |
| External observed rate        | Tasso osservato esterno                |  |
| (Global) expected rate        | Tasso atteso                           |  |
| Minimal expected rate         | Tasso minimo atteso                    |  |
| Maximal expected rate         | Tasso massimo atteso                   |  |
| Rate ratio                    | Ratio dei tassi                        |  |
| Swiss ratio                   | Tasso in Svizzera (medio)              |  |
| Ajusted ratio                 | Tasso aggiustato                       |  |
|                               | (=ratio dei tassi * tasso Svizzera)    |  |

Tabella 3. Risultati per ospedali

<sup>&</sup>lt;sup>3</sup>In Windows la chiave di protezione in genere si installa da sola. In caso di problema, utilizzare Install.exe disponibile al seguente indirizzo: <u>www.keylok.com/support-center/downloads</u>. Scegli opzione Fortezza.

I risultati dettagliati per soggiorno o per intervento sono forniti in file di testo (Tabella 4).

| Variabile                   | Riamissioni                                                              |
|-----------------------------|--------------------------------------------------------------------------|
| File di testo               | Eligible discharges.txt                                                  |
| #Hospital                   | Numero dell'ospedale                                                     |
| #Site                       | Numero sito                                                              |
| Year                        | Anno d'uscita                                                            |
| #Patient                    | Numero del paziente                                                      |
| #Case                       | Identif. della degenza                                                   |
| DateIndex                   | -                                                                        |
| Age                         | Età (età in anni)                                                        |
| Gender                      | Sesso (1 = maschio, 2 = femmina)                                         |
| Previous                    | Precedente soggiorno                                                     |
| Programmed                  | Ammissione programmata (1=sì, 0=no)                                      |
| #GroupAR/RO                 | Gruppo di pazienti                                                       |
| AdmissionDate               | Data d'ammissione                                                        |
| DischargeDate               | Data di dimissione                                                       |
| AR0/RO0                     | Tasso atteso                                                             |
| AR0min/RO0min               | Tasso minimo atteso                                                      |
| AR0max/RO0max               | Tasso massimo atteso                                                     |
| AR1/RO1                     | Riamissioni                                                              |
|                             | 1= potenzialmente evitabili                                              |
|                             | 0= inevitabili                                                           |
| Readmission/ReoperationDate | Data di riammissione                                                     |
| AR/RODelay                  | Tempo di riammissione (giorni)                                           |
| #Readmission                | Numero di riamissioni                                                    |
| ReadmissionHospital         | Numero di riammissione ospedaliera<br>Riammissione nello stesso ospedale |
| AR1i                        | 1= potenzialmente evitabile<br>0=inevitabile                             |

Tabella 4. Risultati dettagliati

Quando i casi comprendono numerose ammissioni (nuova definizione di caso introdotto nel 2012), ogni soggiorno viene ricostituito con le date di inizio e fine, il numero di casi è poi seguito dal suo rango (per esempio 19222110\_1, 19222110\_2, 19222110\_3 se c'erano due interruzioni). Le diagnosi sono ugualmente collegate a tutti i soggiorni, ma gli interventi sono assegnati ai corrispettivi soggiorni in funzione delle date.

# Validazione

I file sottostanti permettono di verificare la conformità dei dati amministrativi e diagnostici.

### Administrative\_data\_validation.xls

Questo file permette di verificare che i dati amministrativi (campi da 1 a 20) del file SQLape\_input siano conformi (tabella 5).

| Designazione |                                                      | Criteri                 | Requisiti<br>Riamissioni |
|--------------|------------------------------------------------------|-------------------------|--------------------------|
| VAL001       | Identif. della degenza                               | unico                   | > 99%                    |
| VAL002       | Nome dell'ospedale                                   | nessun valore mancante  | > 99%                    |
| VAL003       | Sito                                                 | nessun valore mancante  | -                        |
| VAL004       | Numero del paziente                                  | identico sui due anni * | > 1%                     |
| VAL005       | Definizione del caso                                 | А, В оС                 | > 95%                    |
| VAL006       | Sesso                                                | 1 o 2                   | > 95%                    |
| VAL007       | Età all'ammissione                                   | < 120                   | > 95%                    |
| VAL008       | Regione di domicilio                                 | in Svizzera             | > 50%                    |
| VAL009d      | Data d'ammissione                                    | giorno < 32             | > 99%                    |
| VAL009m      | Data d'ammissione                                    | mese < 13               | > 99%                    |
| VAL009y      | Data d'ammissione                                    | anno > 1000 e < 3000    | > 99%                    |
| VAL010       | Degenza prima dell'amm.                              | 5 o 6 (trasferimento)   | -                        |
| VAL011       | Tipo di ammissione                                   | 1 o 3 (urgenze)         | -                        |
| VAL012       | Tipo di degenza                                      | differente da 9         | > 95%                    |
| VAL013       | Congedi & vacanze                                    | > 0                     | -                        |
| VAL014       | Centro di costo principale                           | prima lettera = M       | > 95%                    |
| VAL015d      | Data di dimissione                                   | giorno < 32             | > 99%                    |
| VAL015m      | Data di dimissione                                   | mese < 13               | > 99%                    |
| VAL015y      | Data di dimissione                                   | anno > 1000 e < 3000    | > 99%                    |
| VAL016       | Decisione di dimissione                              | 5 (decesso)             | -                        |
| VAL017       | Soggiorno dopo la dimssione 4, 5 o 6 (trasferimento) |                         | -                        |
| VAL018       | Durata della degenza                                 | > 0                     | -                        |
| VAL019       | Costi                                                | > 0                     | -                        |
| VAL020       | Peso alla nascita                                    | > 400 e < 5000 grammi   | -                        |

#### Tabella 5. Validazione dei dati amministrativi

\*stesso numero di paziente durante l'anno A e l'anno A+1

#### Medical\_data\_validation.xls

Questo file permette di verificare che i dati medici (diagnosi, interventi e le date degli interventi (campi 21-231) del file di SQLape\_input.txt siano conformi (Tabella 6).

| Designazione                               | Criteri                                        | Requisiti<br>Riamissioni |
|--------------------------------------------|------------------------------------------------|--------------------------|
| Number of stays                            | Numero totale di degenze                       | -                        |
| Exhaustivity-Main Diagnosis                | Degenza con diagnosi principal                 | e >99%                   |
| Number of non surgical cancers             | Numero di tumori non operati                   | -                        |
| Exhaustivity-Chemo and radiotherapy        | Chemio/radioterapie nelle degen:<br>precedenti | ze -                     |
| Number of procedures                       | Numero di interventi                           | -                        |
| Exhaustivity-Minimally invasive procedures | Completezza di interventi<br>mini-invasivi     | > 15%                    |
| Exhaustivity-No missing diagnoses          | Completezza delle diagnosi                     | > 90%*                   |
| Exhaustivity-No missing procedures         | Completezza degli interventi                   | > 85%*                   |
| Precise diagnoses                          | Diagnosi precise                               | > 95%                    |
| Precise procedures                         | Interventi precisi                             | > 95%*                   |
| Conformity-Diagnoses                       | Conformità delle diagnosi                      | > 98%                    |
| Conformitiy-Procedures                     | Conformità degli interventi                    | > 98%%                   |

Tabella 6. Validazione dei dati medici

\* Presa in considerazione solo se almeno 220 osservazioni sono state effettuate nel corso dell'anno

Le diagnosi e gli interventi mancanti sono stimati attraverso le procedure MedPlaus implementate sotto la supervisione dell'Ufficio federale di statistica.

# Revisione dei dossier medici

Uno strumento di revisione delle cartelle è disponibile (gratuitamente senza garanzia) per visualizzare i risultati per soggiorno (riammissione) o funzionamento (nuovo intervento). Deve essere copiato nella stessa posizione dei file che vengono utilizzati da questa applicazione:

 SQLape-2020-ANQ-Review.accde (32 bits (2013/2016/Runtime) o 64 bits (2013/2016/Runtime)

È sufficiente fare doppio clic sullo strumento per lanciare l'applicazione, a condizione che avete precedentemente calcolato gli indicatori delle riammissioni e dei reinterventi. In questo caso, i seguenti file devono essere visibili nella stessa sottodirectory:

- Case.txt
- Health.txt
- Procedure.txt
- Eligible\_discharges.txt
- Eligible\_operations.txt

Per di stampa, utilizzare il pulsante destro del mouse.

#### Osservazioni

Se un messaggio afferma che la funzione « pp\_pilote()» non può essere eseguita, significa che il vostro Access impedisce l'esecuzione delle macro. Per rimuovere questo divieto, potete procedere nel modo seguente:

Access-Opzioni/Centro di gestione della riservatezza/Impostazioni delle macro/Attivare tutte le macro.